## Alternativní launcher pro Xtreamer Multi-Console

Pokud Vám z nějakého důvodu nevyhovuje defaultní Xtreamer launcher, můžete nainstalovat jiný, alternativní. Pro ukázku jsme zvolili Smart Launcher z Google Marketu

Jděte do Google marketu a najděte Smart Launcher 2. Dejte instalovat.

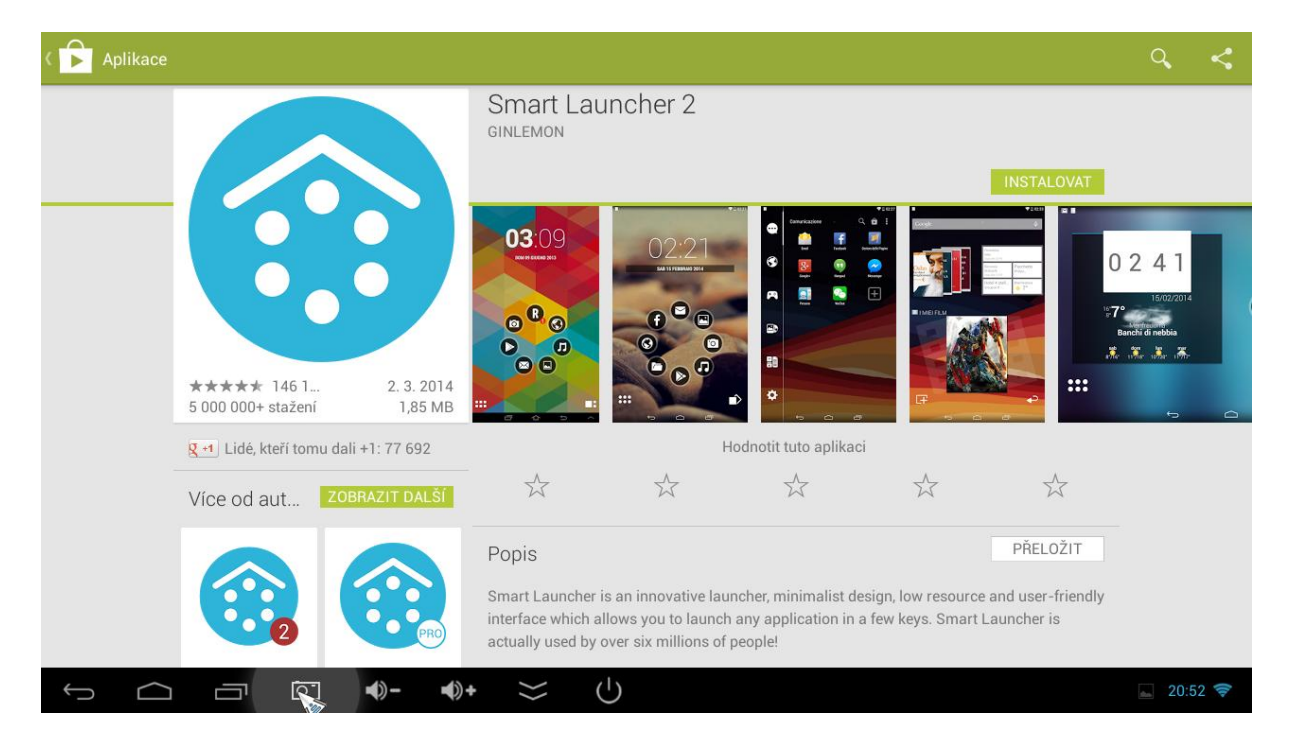

## Zadejte přijmout

| Aplikace                                                                                                    |                                                                           |
|----------------------------------------------------------------------------------------------------|---------------------------------------------------------------------------|
| Smart Launcher 2<br>GINLEMON                                                                                                    |                                                                           |
| Oprávnění aplikace                                                                                                    |                                                                           |
| Aplikace <b>Smart Launcher 2</b> vyžaduje přístup<br>k následujícímu:<br><b>Telefonní hovory</b><br>Přímé volání na telefonní čísla                              |                                                                           |
| Síťová komunikace<br>Úplný přístup k síti                                                                                                    | Banch di nabba                                                            |
| ★★★★★         146 1         2. 3. 201           5 000 000+ stažení         1,85 M         Úložiště           Úprava nebo mazání obsahu na kartě SD               |                                                                           |
| g 🕂 Lidê, kteří tomu dali +1: 77 692 Zobrazit vše 🗸 🗸                                                                                                    | aci                                                                       |
| Více od aut ZOBRAZIT DALŠI                                                                                                    |                                                                           |
| Popis                                                                                                    | PŘELOŽIT                                                                  |
| Smart Launcher is an innovative launcher, minimalist<br>interface which allows you to launch any application in<br>actually used by over six millions of people! | design, low resource and user-friendly<br>n a few keys. Smart Launcher is |
| ∽<br>                                                                                                    | 👞 20:52 📚                                                                 |

Po instalaci a návratu na na hlavní menu se objeví volba,který launcher chcete použít. Zadejte Smart launcher (vždy nebo jen jednou)

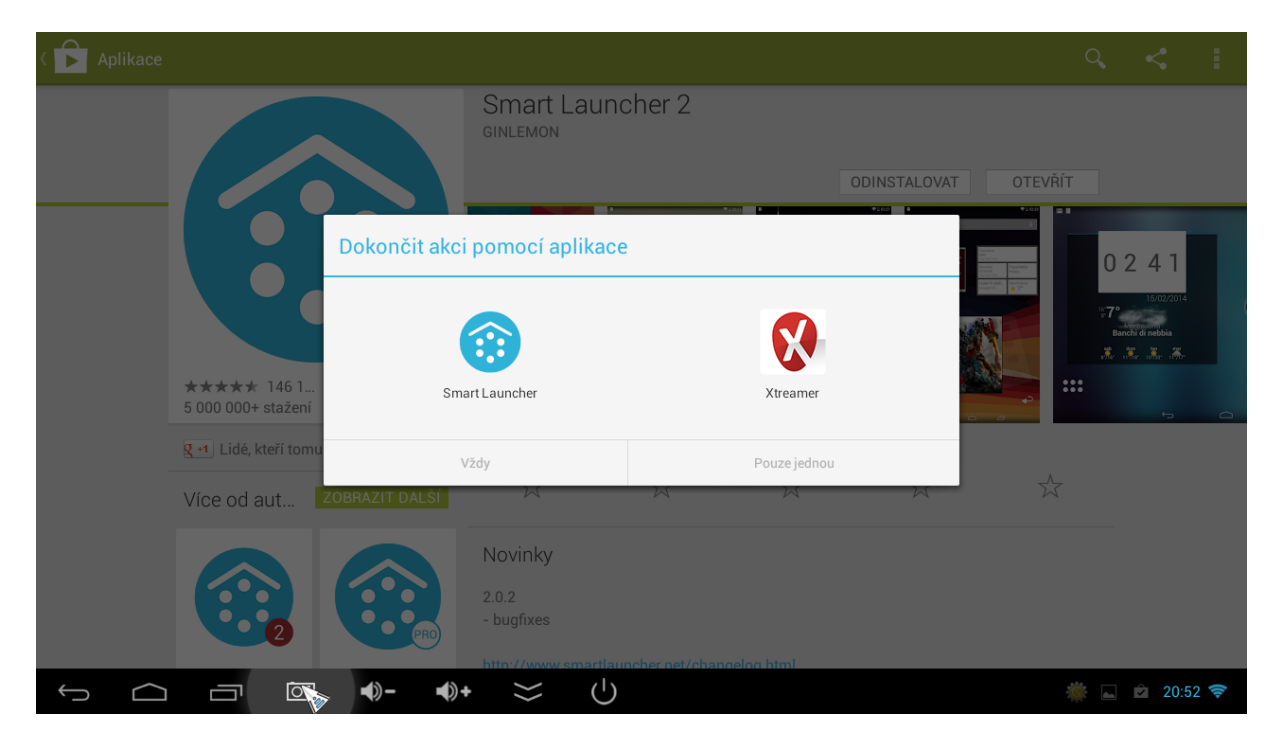

Objeví se uvítací obrazovka projdete úvodním nastavením, kde si vyberet aplikace na hlavní obrazovce (lze později změnit)

|                        |                   |        | $\bigcirc$    |
|------------------------|-------------------|--------|---------------|
| Welcome<br>to<br>Smart |                   |        |               |
| Launcher               |                   |        |               |
| t (                    | <b>4)- 4)+ </b> ≽ | ር<br>ሀ | 🔊 🌞 🖄 20:53 📚 |

Po základním nastavení se objeví úvodní obrazovka. Kliknutím vlevo dole na ikonu aplikací vstupíte do aplikací, řazených dle využití (média, komunikace, internet, nástroje atd)

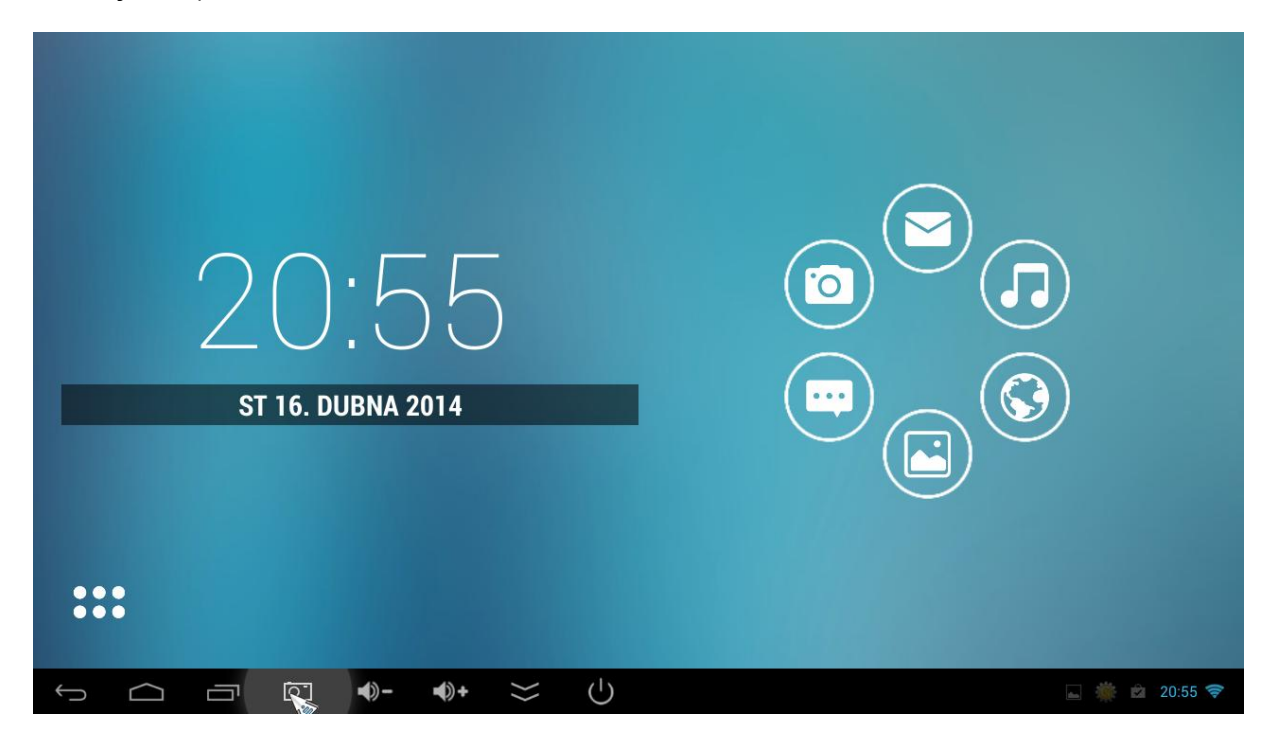

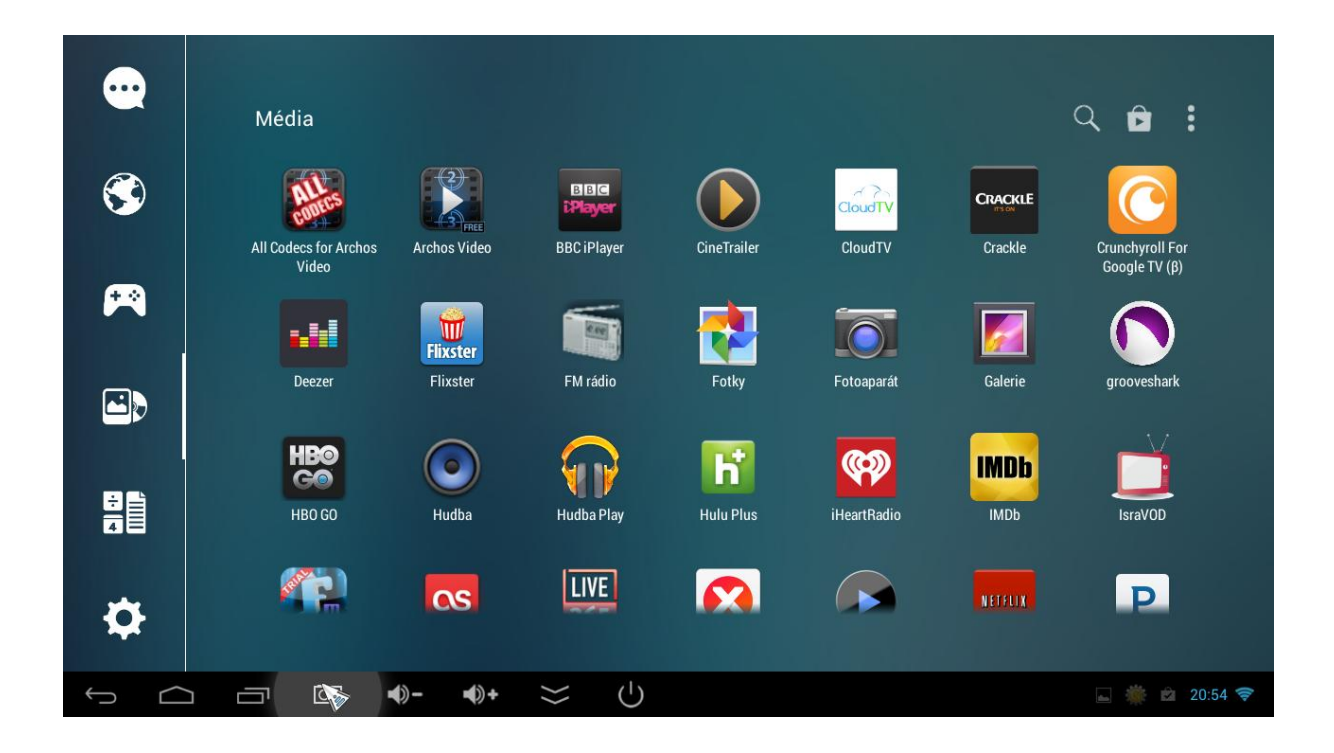

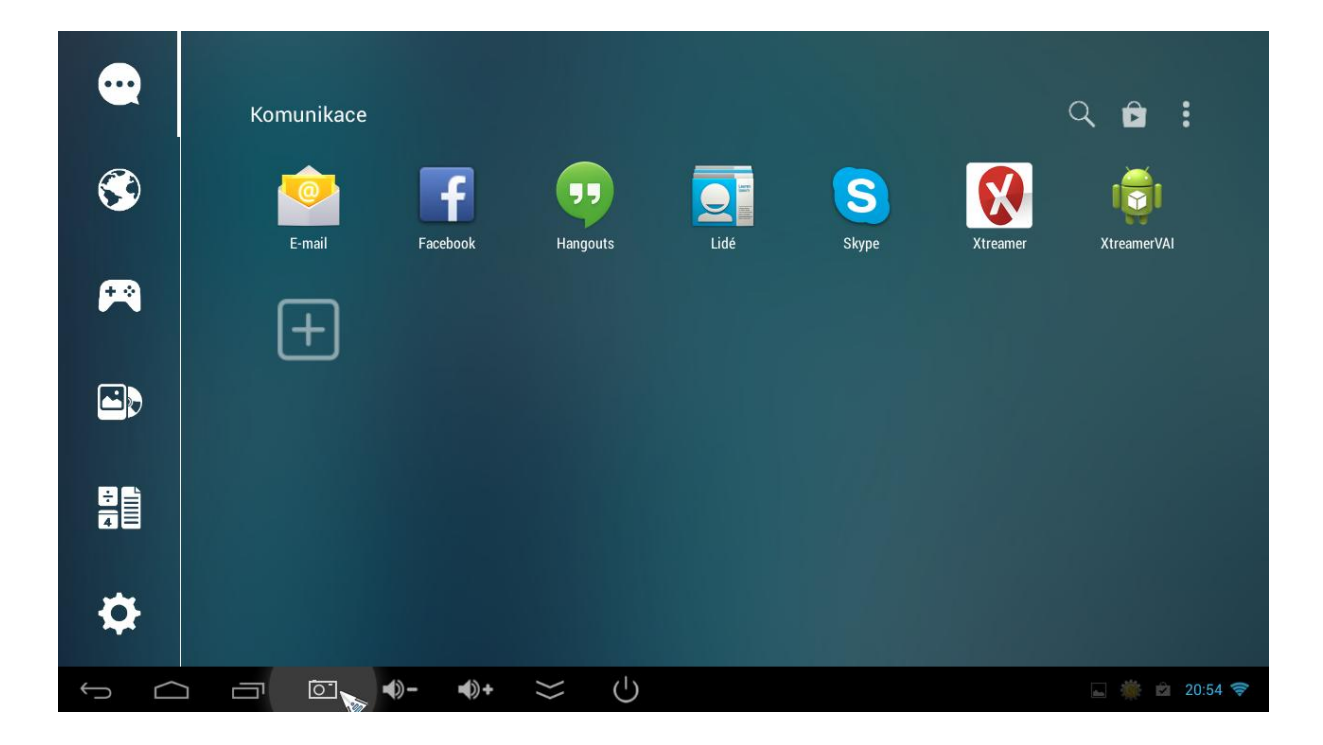

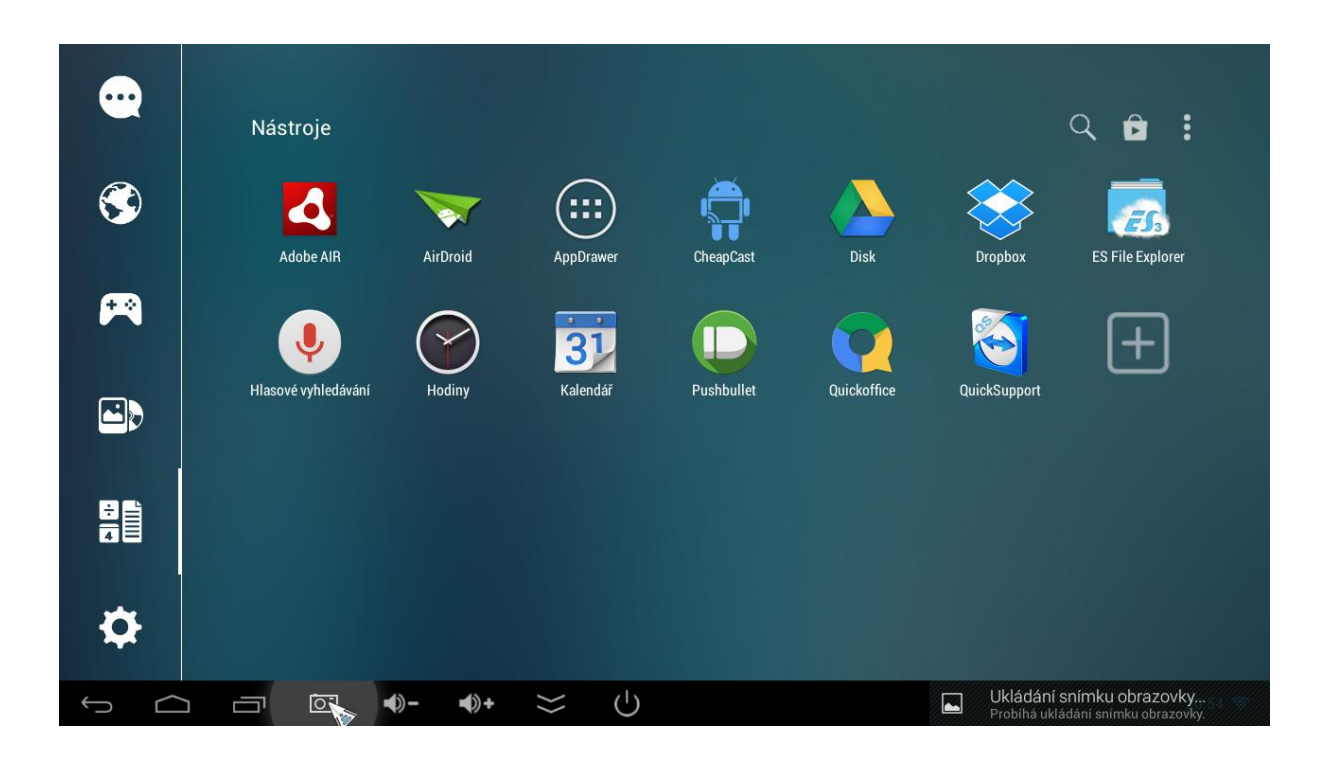

Vpravo nahoře uvidíte ikonu pro další nastavení launcheru. Klikněte na ni. Zde můžete dále nastavit vzhled a funkce launcheru ( některé jsou dostupné pouze v placené verzi)

|   | Vzhled                         |                                         |                         |                      |           |                         |   |       |         |
|---|--------------------------------|-----------------------------------------|-------------------------|----------------------|-----------|-------------------------|---|-------|---------|
|   | Set as                         | s default!                              |                         |                      | <u></u> € | Lock Screen (Beta)      |   |       |         |
|   | Základ                         | dní                                     |                         |                      | Å         | Plugins                 |   |       |         |
|   | ဝင်<br>ဝင်စုံ Přizpů<br>ဝင်စုံ | isobení                                 |                         | Ŧ                    |           | Backup/Restore          |   |       |         |
|   | ြင် Anima                      | ations                                  |                         |                      | t         | Hlasovat na Google Play |   |       |         |
|   | Podpo                          | ora widgetů                             |                         |                      |           | Plná verze              |   |       |         |
|   |                                |                                         |                         |                      |           |                         |   |       |         |
| Ĵ |                                |                                         | <b>∢</b> )- <b>∢</b> )+ | $\approx$ $\bigcirc$ |           |                         |   | L 🌞 🖄 | 20:55 ╤ |
|   | HODINY                         |                                         |                         |                      |           |                         |   |       |         |
|   |                                | Clock style<br>Choose clock style       |                         |                      |           |                         |   |       |         |
|   |                                |                                         |                         |                      |           |                         |   |       |         |
|   |                                |                                         |                         |                      |           |                         |   |       |         |
|   |                                | TART                                    | QuickStart layout       |                      |           |                         |   |       |         |
|   |                                | QuickStart lay<br>Choose a Bubble-      | Flower                  |                      |           |                         | 0 |       |         |
|   |                                | <b>Styl bublin</b><br>Vybrat vzhled bub | Lines                   |                      |           |                         | ۲ |       |         |
|   |                                | Barva pozadí E<br>Vybrat barvu poza     |                         |                      |           |                         |   |       |         |
|   |                                |                                         |                         |                      |           |                         |   |       |         |
|   |                                |                                         |                         |                      |           |                         |   |       |         |
|   |                                |                                         |                         |                      |           |                         |   |       |         |
| Û |                                |                                         | <b>▲</b> )- <b>▲</b> )+ | <del>х</del> с       |           |                         |   |       | 20:57 📚 |

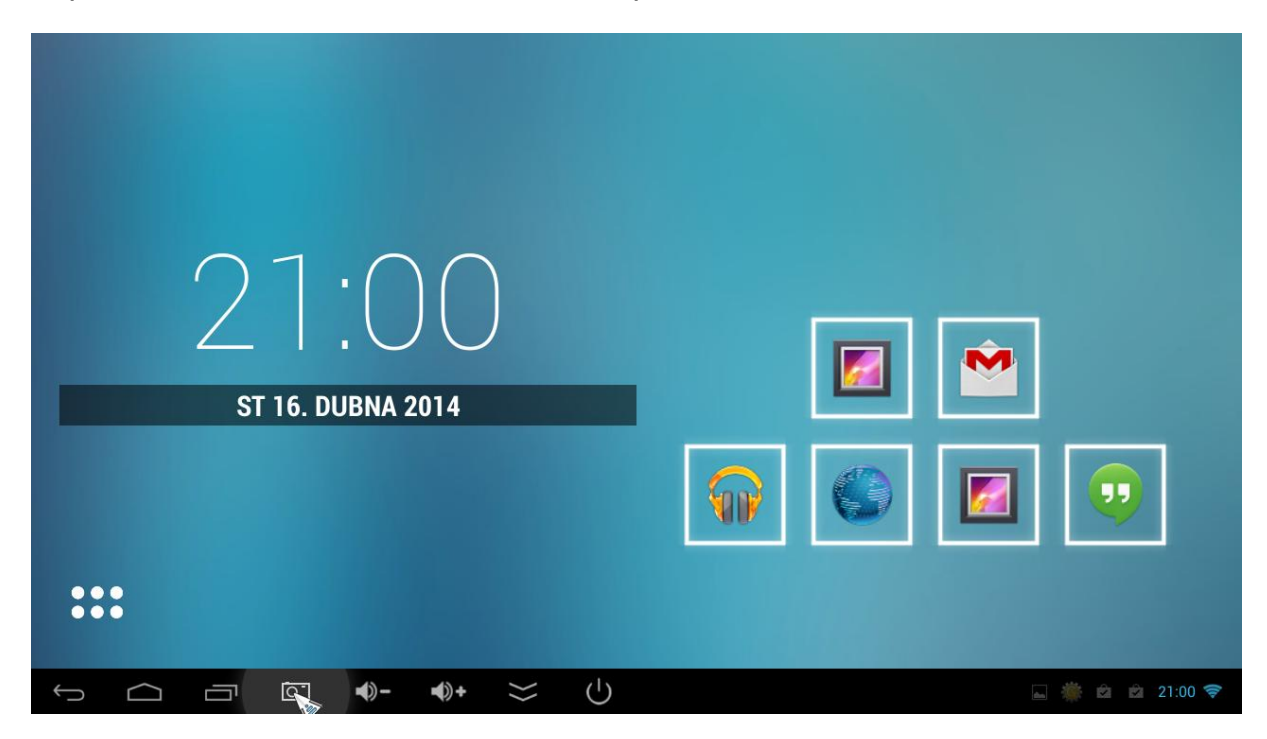

Např. si můžete zvolit řádkové zobrazení aplikací na úvodní obrazovce.

Tyto základní aplikace, jakož i pozadí lze měnit. Po podržení tlačítka OK (kurzor myši pod ikonami aplikací) vyvoláte toto podmenu

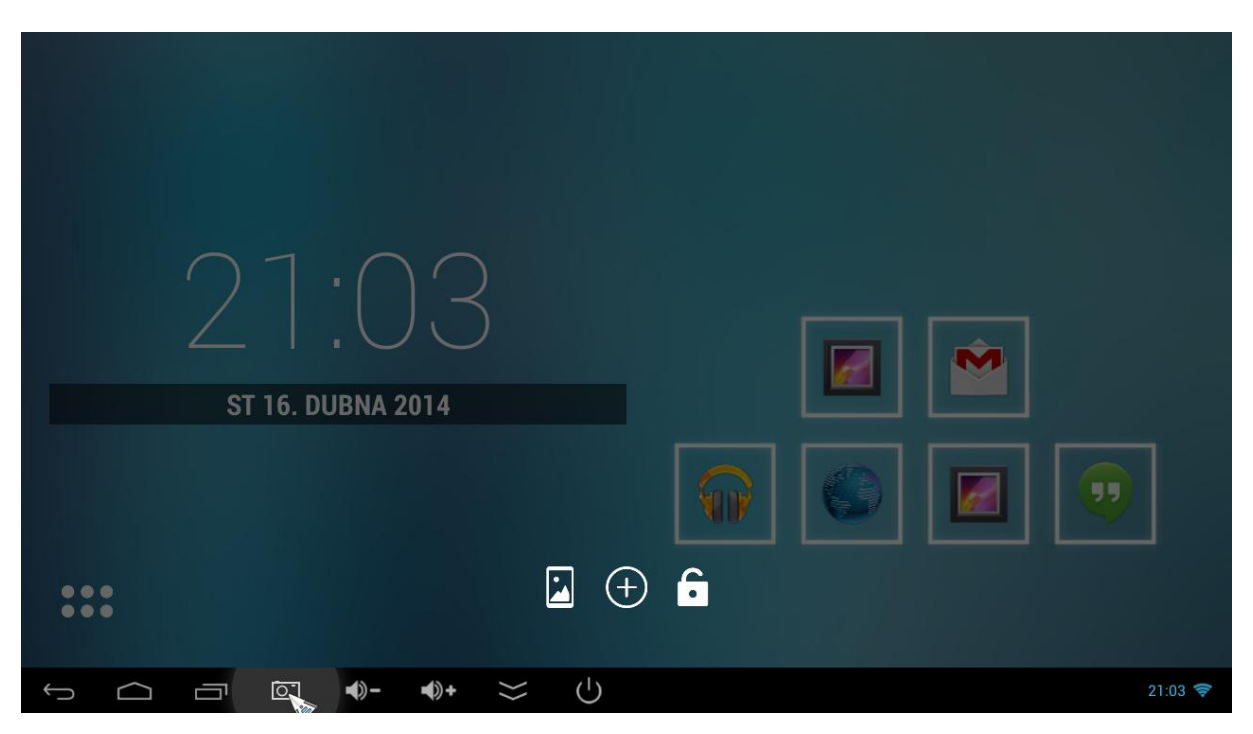

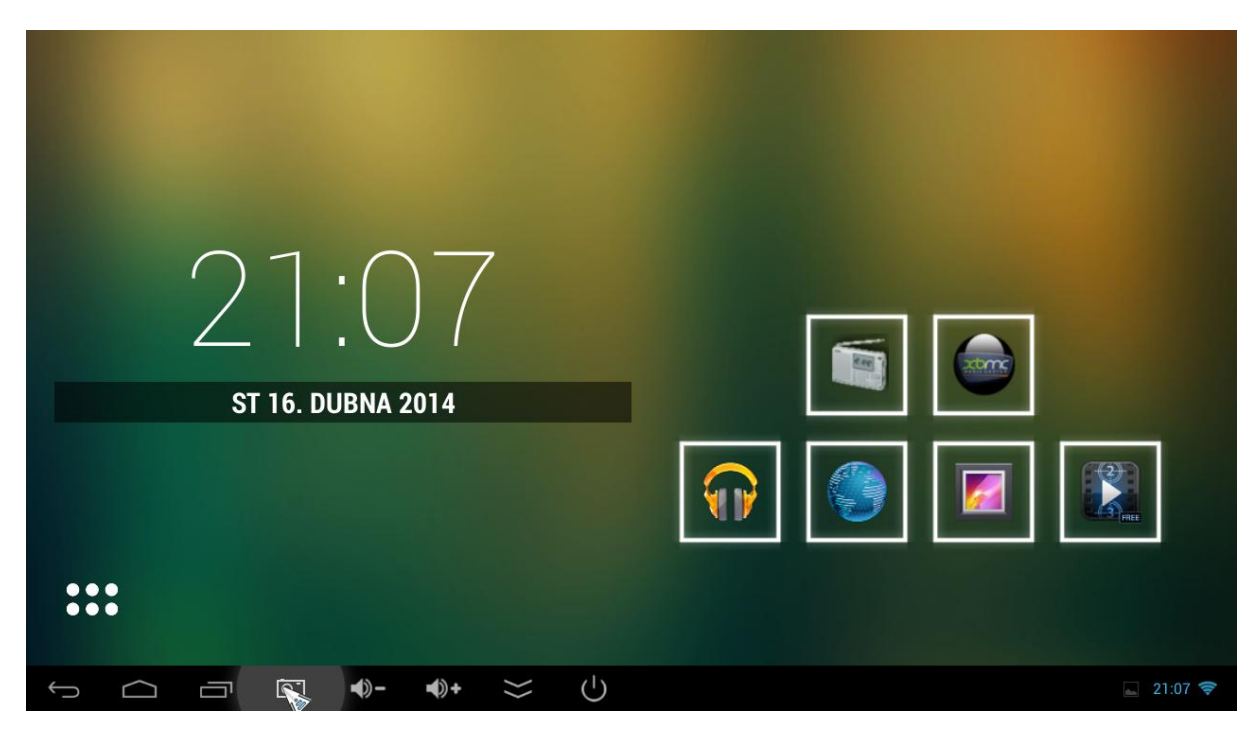

Můžete například změnit pozadí nebo často používané aplikace na úvodní obrazovce

Defaultní launcher, který chcete nadále používat, lze nastavit v menu nastavení systému-displej-default launcher.

| Nas | stavení                                  |                  | 1 |         |
|-----|------------------------------------------|------------------|---|---------|
|     | ΒΕΖΩΒΑΊΤΟΥΑ ΡΡΊΡΟ ΙΕΝΙ Α SITĚ            | Default launcher |   |         |
|     | ♥ Wi-Fi                                  | DEFAULT LAUNCHER |   |         |
|     | 8 Bluetooth                              | Smart Launcher   |   |         |
|     | 윰 Ethernet                               |                  |   |         |
|     | O Přenesená data                         | Xtreamer         |   |         |
|     | Další                                    |                  |   |         |
|     |                                          |                  |   |         |
|     | <ul> <li>↓ Job</li> <li>↓ Job</li> </ul> |                  |   |         |
|     | Displej                                  |                  |   |         |
|     | 🖵 Screen                                 |                  |   |         |
|     | C Screenshot                             |                  |   |         |
|     | 🗮 Úložiště                               |                  |   |         |
| Ĵ   |                                          | )- ♠)+ ≍ ∪       |   | 21:35 📚 |